### Séminaire en ligne sur l'encodage des cadres logiques Bientôt disponible !

Merci de nous rejoindre

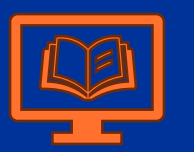

- Langue : Français
- D'autres langues disponibles à d'autres moments

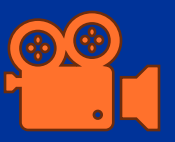

- Le webinaire sera enregistré (jusqu'à la section Q&R)
- L'enregistrement sera disponible dans le groupe Capacity4Dev
- Le PPT sera également partagé dans le groupe

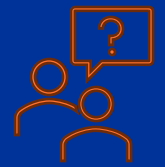

- Veuillez utiliser la fonction Q&A via le bouton spécifique
- Des questions pourront être posées oralement à la fin

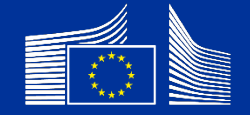

Webinaire pour les partenaires de mise en œuvre organisé par meldea

## Encodage des cadres logiques

Webinaire pour les partenaires de mise en œuvre

#### meldea

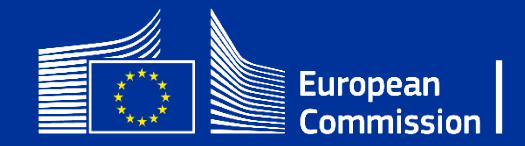

### Intervenants

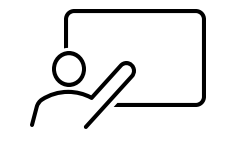

Facilitateur :

- Gisèle Hites
  - meldea

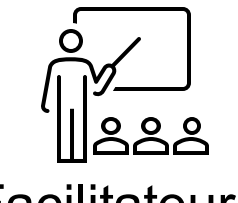

Facilitateur :

- María Fernández Carcedo
  - meldea

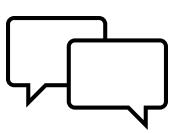

Assistance par chat :

Matthew Grubisicmeldea

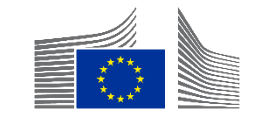

### Ordre du jour

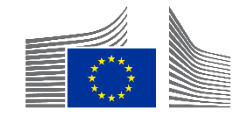

### Ordre du jour

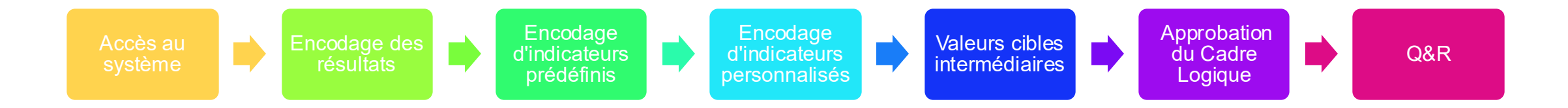

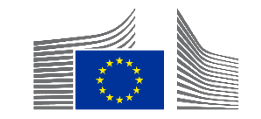

### Non couvert

- Pour toute question contractuelle → Veuillez contacter votre gestionnaire opérationnel de la CE.
- Qualité du cadre logique en général
- Pertinence des indicateurs
- Thèmes
  - Score d'efficacité  $\rightarrow$  Webinaire sur les valeurs actuelles
  - Gender Data Score  $\rightarrow$  Webinaire sur les valeurs actuelles
  - Encodage des valeurs actuelles  $\rightarrow$  Webinaire sur les valeurs actuelles
  - Indicateurs prédéfinis  $\rightarrow$  Webinaire sur les indicateurs

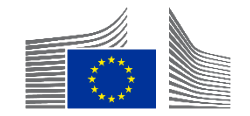

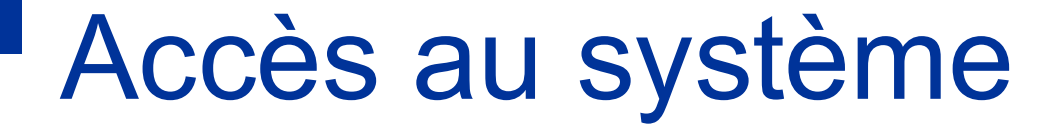

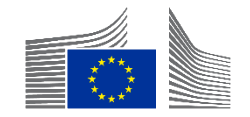

- Pour le partenaire de mise en œuvre via le <u>portail de financement et d'appels d'offres</u> <u>de</u> l'UE
  - Utiliser Chrome ou Firefox

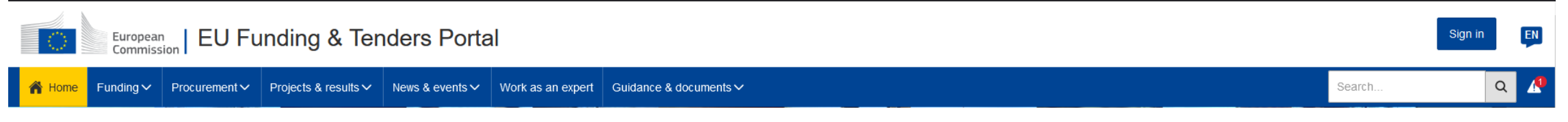

- Nécessite une connexion à l'UE
  - Se connecter via "Sign in" ou cliquer ici pour créer un compte EU Login → "Create an account" (Créer un compte)

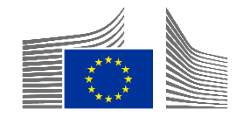

• Pour l'intervention  $\rightarrow$  Invitation nécessaire

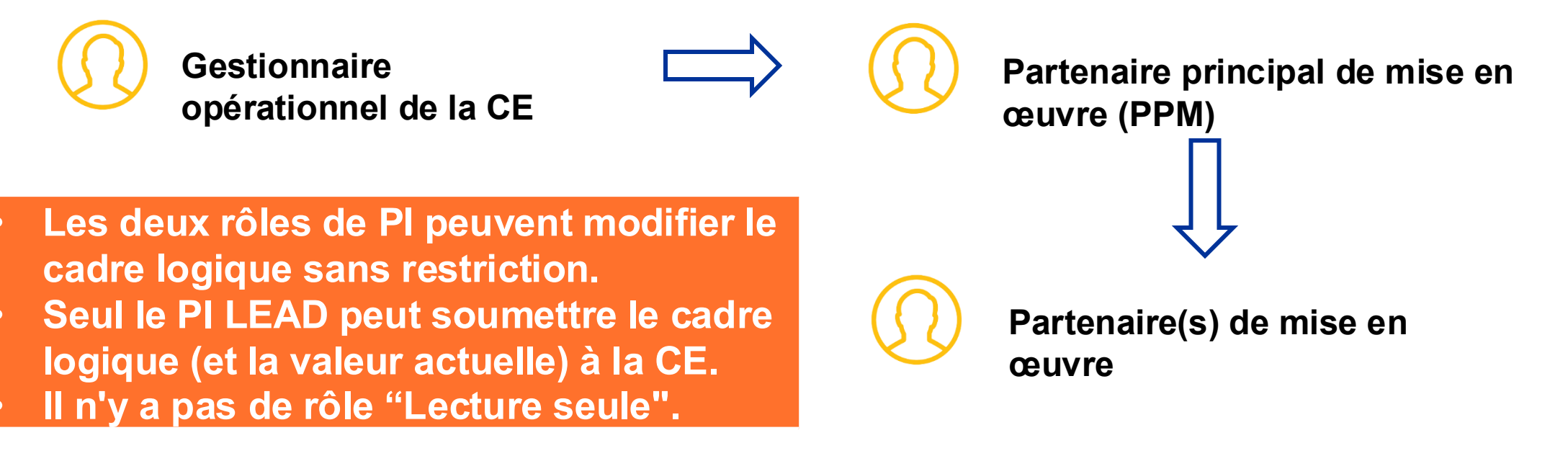

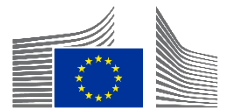

 Notification par courrier électronique en cas d'invitation (non requise pour l'accès) → EU Login existant

European Commission [ACC] <no-reply@ec.europa.eu> to me - Thu, 14 May, 15:26

Notification ID: 8f512d20-95e6-11ea-8a63-0050568b7955.

This email comes from a non production PNS environment.

This email is sent to the publisher of the notification. If you want the actual recipient to receve emails from non production environments (for testing purposes only) please contact This message is for debugging purposes and will not be present in the Production environment.

| You can start managing the Logframe or manage your Implementing Partners for the Intervention " | Test Fabi |
|-------------------------------------------------------------------------------------------------|-----------|
| This Notification was assigned by unknown user                                                  | 2 m       |

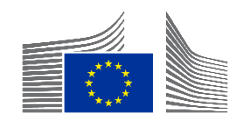

 Notification par courrier électronique en cas d'invitation (non requise pour l'accès) → EU Login NON existant

> From: Authentication Service <<u>automated-notifications@nomail.ec.europa.eu</u>> Date: On Monday, October 9th, 2023 at 10:19 Subject: EU Login – Your access to Funding & tender opportunities To: NAME <<u>EMAIL</u>>

> > Dear Implementing Partner Name,

European Commission has invited you to register to EU Login in order to access "Funding & tender opportunities".

To accept the invitation, follow the link below: <<u>accept invitation</u>>

If this email reached you in error, you can disregard it or decline the invitation: <<u>decline invitation</u>>

Sent to you by EU Login

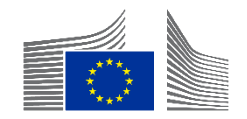

### Accès au système - DEMO

• A partir du menu  $\rightarrow$  Résultats  $\rightarrow$  Interventions

| My area                                              |   | Home > Interventions                    |                                                                        |                                                                              |                    |
|------------------------------------------------------|---|-----------------------------------------|------------------------------------------------------------------------|------------------------------------------------------------------------------|--------------------|
| My profile                                           | ^ | Interventions                           |                                                                        |                                                                              |                    |
| F&T user profile                                     |   |                                         |                                                                        |                                                                              |                    |
| Content centre                                       | ^ | 15806 items found                       |                                                                        |                                                                              | Q Filter           |
| Notifications                                        |   | # 个                                     | Name J∕r                                                               |                                                                              | EU delegation ↓↑   |
| ★ Subscriptions                                      |   |                                         |                                                                        |                                                                              |                    |
| Bookmarks                                            |   | <u>INTV-1000</u>                        |                                                                        |                                                                              | DELEG TN           |
| Saved searches                                       |   |                                         |                                                                        |                                                                              |                    |
| Formal notifications                                 |   |                                         |                                                                        |                                                                              |                    |
| Interventions                                        |   |                                         |                                                                        |                                                                              |                    |
| <ul> <li>Results</li> <li>Quality Manager</li> </ul> | ^ | <ul><li>Toutes</li><li>Clique</li></ul> | s les interventions auxquelles l'<br>ez sur l'ID INTV (souligné en ble | utilisateur a accès sont affichées i<br>eu) pour accéder à l'intervention er | ci.<br>1 question. |

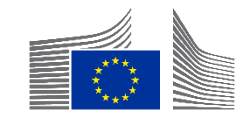

### Accès au système - DEMO

- Dans la section intervention, cliquez sur
  - Créer un cadre logique → lorsqu'aucun cadre logique n'est encodé
  - Afficher le cadre logique → après le début de l'encodage du logframe

|                           | TENDERS - HOW TO PARTICIPATE | PROJECTS & RESULTS WORK AS AN EXPERT SUPPORT 🗸 | A 4           |
|---------------------------|------------------------------|------------------------------------------------|---------------|
| WY PERSON PROFILE         |                              |                                                | View Logframe |
| PROCUREMENT ^             |                              |                                                | راس           |
| My Submission(s)          | Entity Id                    | Last Update                                    | g atus        |
| TECHNICAL SUPPORT INSTRU  | IN I V-2                     | 29/09/2023 @ 16:36 by Pl                       | Formulation   |
| Monitor requests          | Navigation menu <            | Synopsis                                       |               |
| Monitor projects          |                              | General Information                            | ~             |
| MY FORMAL NOTIFICATION(S) | Synopsis                     | Title                                          |               |
| RESULTS ^                 | Contribution                 | Test                                           |               |
| My Intervention(s)        |                              | Primary intervention                           |               |
|                           |                              | Yes                                            |               |

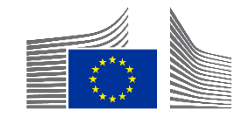

### Accès au système - DEMO

| E 🏠 HOME SEARCH FUNDING                            | & TENDERS V HOW TO PARTICIPATE V PROJECTS & RESULTS WORK AS AN EXPERT                                    | SUPPORT -                                                                            |
|----------------------------------------------------|----------------------------------------------------------------------------------------------------|--------------------------------------------------------------------------------------|
| MY PERSON PROFILE                                  |                                                                                                    |                                                                                      |
| PROCUREMENT ^                                      | Intervention                                                                                             | Implementing partners management View Logframe Menu                                  |
|                                                    | INTV-6539<br>Support Programme to Technical and Vocational Education and Training in Nicaragua (TECNICA) |                                                                                      |
| MY FORMAL NOTIFICATION(S)                          |                                                                                                    | ll existe deux rôles dans le portail : PPM et PM.                                    |
| Implementing partners ma                           | nagement ×                                                                                               | Seul le PPM peut soumettre le cadre logique. Seuls                                   |
| Intervention - TEST LAURA:                         | INTV&LF Standalone 19/06/2020                                                                            | ajouter le PPM à l'intervention.                                                     |
| Q Search for a Implementi                          | ng Partner                                                                                               |                                                                                      |
| LEAD Devco Tester<br>LEAD ⊠ devco.tester@gmail.com | Add new IP                                                                                               | Une fois que vous avez ouvert l'intervention concernée, en tant que PPM, vous pouvez |

cliquer sur "Gestion des partenaires de mise en

œuvre" pour donner accès à d'autres

partenaires de mise en œuvre (IP).

### Encodage des résultats

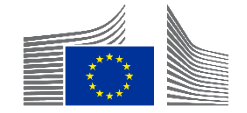

### Encodage des résultats

Deux modes/vues différents sur le cadre logique : <u>En mode de gestion / Hors mode de gestion</u>

| WY PERSON PROFILE          | INTV.          |               |           | ≪ MANAGEMENT MODE :     |
|----------------------------|----------------|---------------|-----------|-------------------------|
| PROCUREMENT ^              | Test           |               |           |                         |
| My Submission(s)           | LOGFRAME @     |               |           | Add Result              |
| TECHNICAL SUPPORT INSTRU 🔨 |                |               |           |                         |
| Monitor requests           | Current status | Quality check | Frequency | Last update by          |
| Monitor projects           |                |               | Every *   | 04/10/2023 10:52:57 CET |
| MY FORMAL NOTIFICATION(S)  |                |               | 1 Year ¢  |                         |

- Les actions suivantes <u>peuvent</u>être effectuées en mode gestion
  - Ajout, modification et suppression de résultats
  - Ajout, modification (limitée) et suppression d'indicateurs
    - Lorsqu'aucune valeur courante n'est encodée

- Les actions suivantes <u>ne peuvent pas</u> être effectuées en mode gestion
  - Présentation du cadre logique pour approbation
  - Ajout, modification et suppression des valeurs actuelles
  - Soumission des valeurs actuelles pour approbation
  - Ajout, modification et suppression d'indicateurs de concordance

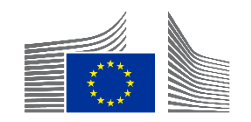

### Etats du Cadre Logique

| Home > INTV-26326 > Logframe                 |                             |                                                                                         |                                                        |                                      |                         |
|----------------------------------------------|-----------------------------|-----------------------------------------------------------------------------------------|--------------------------------------------------------|--------------------------------------|-------------------------|
| INTV-26326                                   |                             |                                                                                         |                                                        |                                      | Manage Logframe         |
| Example for WIKI                             |                             |                                                                                         |                                                        |                                      |                         |
| 🗠 LOGFRAME 🕅 🎯                               |                             |                                                                                         |                                                        | ✓ Publish Comment                    | Queue (0) Comments Summ |
| Current status<br>DRAFT @ 1<br>Health status |                             | Outcome Profile<br>a. Steady progress                                                   | Frequency<br>Every 1 Year<br>Version                   | Last update by                       | 13:50:04 CET            |
| Health status                                |                             |                                                                                         |                                                        |                                      |                         |
|                                              | Statut                      | Description                                                                             |                                                        |                                      |                         |
|                                              | Nouveau                     | Aucune donnée n'a encore été enco                                                       | dée ou sauvegardée (ja                                 | mais)                                |                         |
|                                              | Projet                      | Le cadre logique est partiellement o<br>approuvé (ou le cadre logique est aj            | u entièrement encodé, n<br>usté et en attente de réa   | nais il n'a pas été<br>approbation). |                         |
|                                              | En attente<br>d'approbation | Le cadre logique a été soumis par le œuvre (PPM)/contractant et doit être opérationnel. | e partenaire principal de<br>e approuvé par le gestion | la mise en<br>nnaire                 |                         |
|                                              | A réviser                   | Le cadre logique a été revu par le ge<br>révisé par le PPM/contractant.                 | estionnaire opérationnel                               | et doit être                         |                         |
|                                              | Approuvé                    | Le cadre logique a été approuvé par<br>maintenant possible d'ajouter des va             | r le gestionnaire opératio<br>aleurs.                  | onnel et il est                      |                         |
|                                              |                             |                                                                                         |                                                        |                                      |                         |

### Encodage des résultats

- Cliquez sur "Gérer le cadre logique"
- Le nouveau cadre logique s'ouvre automatiquement en "mode gestion".

| W PERSON PROFILE          |   | INTV-              |              |                | Manage Logframe    |
|---------------------------|---|--------------------|--------------|----------------|--------------------|
| PROCUREMENT               | ^ | Test               |              |                | J.                 |
| My Submission(s)          |   |                    |              | _              | Intervention Logic |
| TECHNICAL SUPPORT INSTRU  | ^ |                    |              |                |                    |
| Monitor requests          |   | Current status     | Frequency    | Last update by |                    |
| Monitor projects          |   | DRAFT Q            | Every 1 Year |                |                    |
| MY FORMAL NOTIFICATION(S) |   | Health status      | Version      |                |                    |
| RESULTS                   | ^ | Health status NONE | LIVE         | ÷              |                    |
| My Intervention(s)        |   |                    |              |                |                    |

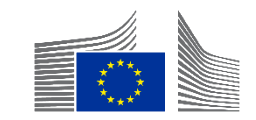

| ≪ MANAGEMENT MODE | : |
|-------------------|---|
| Add Res           |   |

 Après avoir cliqué sur "gérer le cadre logique", vous verrez le cadre logique en "mode gestion". Les résultats ne peuvent être ajoutés qu'en "mode gestion".

•

|                      | Title                                                      |      |
|----------------------|------------------------------------------------------------|------|
| Result name *        | ]                                                          |      |
| Desuitieus           | Choose a value                                             |      |
| Result level         | Choose a value                                             |      |
|                      | Specific Objective - Outcome<br>Overall Objective - Impact |      |
| Result statement     | Output                                                     | _    |
|                      |                                                            |      |
|                      | Assumption                                                 |      |
| Result Assumptions * | ]                                                          |      |
|                      |                                                            |      |
|                      | To be defined                                              |      |
|                      | Cancel                                                     | `onf |

En mode gestion, lorsque vous cliquez sur "Ajouter un résultat", une fenêtre contextuelle apparaît.

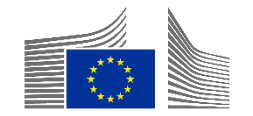

| Add Result Ø         |                                                                                                    | ×      |
|----------------------|----------------------------------------------------------------------------------------------------|--------|
| Result name *        | Title                                                                                                    | 1      |
| Result level *       | Choose a value<br>Choose a value<br>Specific Objective - Outcome<br>Overall Objective - Impact<br>Output | ÷      |
| Result Assumptions * | Assumption                                                                                               |        |
|                      | To be defined                                                                                            | Cancel |

- Vous devrez remplir les champs suivants dans la fenêtre contextuelle :
  - Ajouter le nom du résultat
    - Copiez-le à partir du document Word/Excel du cadre logique.
  - Vous devez coder les niveaux de résultats correspondants :
    - Impact, effet, produit
  - Ajouter des informations supplémentaires
    - Ajouter une description de résultats (champ non obligatoire). Les données de ce champ ne sont pas visibles dans la vue d'ensemble du cadre logique.
  - Ajouter les hypothèses de résultats
    - Uniquement pour les effets et les produits
    - Sélectionnez "A définir" s'il n'est pas disponible dans votre accord.
  - Cliquez sur Confirmer

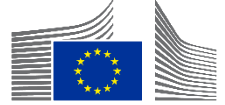

| INTV-                                                                                                   |                             |
|----------------------------------------------------------------------------------------------------|-----------------------------|
|                                                                                                    |                             |
| Current status                                                                                          | Quality check               |
|                                                                                                    | • ок                        |
| 1 Close all                                                                                             |                             |
| Overall Objective - Impact<br>La conflictualité dans la région de Diffa a diminiué de manière mesurable |                             |
| Indicator loading phase  Vorall Objective - Impact Number of returnees or re-located migrant            | S                           |
| Current value                                                                                           |                             |
| N/A                                                                                                    |                             |
| Specific Objective - Outcome<br>R1. Un dialogue entre l'Etat du Niger, les po                           | s libérés/ex-membres c      |
| Indicator loading phase                                                                                 |                             |
| Output<br>Extr 1.1. Les autorités nationales ont établine stratégie basée sur les quatre p              | piliers de la justice trans |

- Une fois que vous avez rempli les champs de la fenêtre contextuelle, voici à quoi ressemblera votre cadre logique dans OPSYS.
- Le contrôle de qualité est passé au signe vert OK.

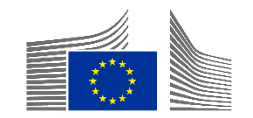

Quality check

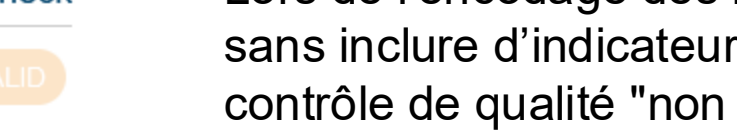

- Lors de l'encodage des résultats et de leur enregistrement sans inclure d'indicateurs, un message d'erreur indiquant un contrôle de qualité "non valide" s'affiche en mode de gestion.
- Liste d'erreurs

| Validation errors summary<br>After modification, please send again the Logframe to see if those errors still appear | ^ |
|----------------------------------------------------------------------------------------------------|---|
| LOGFRAME - INTV-26326 Example for WIKI Results: Object contains invalid field(s)                                    | ~ |
| RESULT - okpkp Result indicators: Missing mandatory value                                                           |   |

Il s'agit d'un contrôle d'achèvement dans le système pour vérifier si chaque résultat encodé est accompagné d'au moins un indicateur.

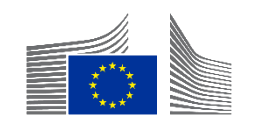

#### Modifier les résultats

 Peut se faire sous n'importe quelle forme et de n'importe quelle manière → Pas de limites

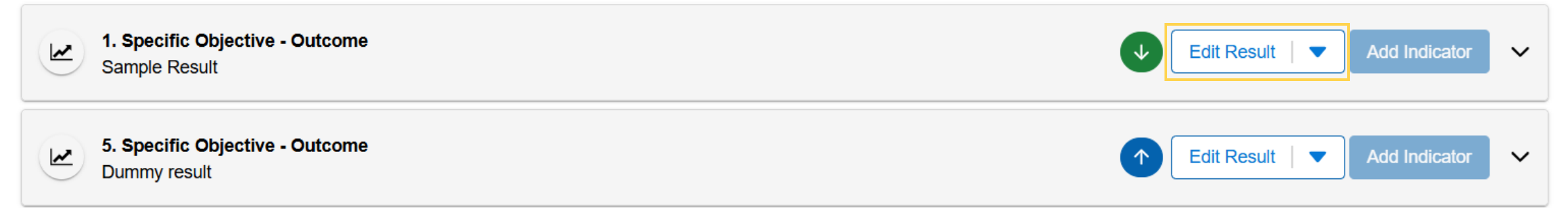

Les boutons verts et bleus avec des flèches réorganisent l'ordre des résultats dans le cadre logique.

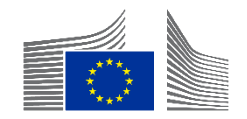

Suppression des résultats via la petite flèche bleue → Supprimer le résultat

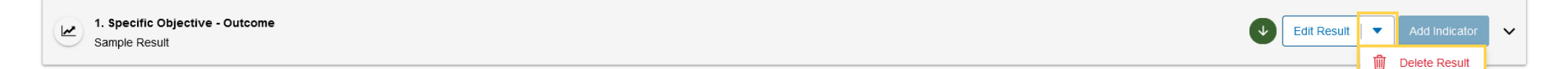

Tous les indicateurs encodés sous le résultat seront supprimés.

- Impossible à défaire
- Ne fonctionne que lorsque AUCUNE valeur actuelle n'est encodée

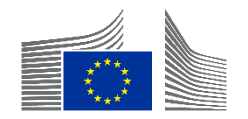

### Brèves questions-réponses

5 minutes

- L'accès au système
- L'encodage des résultats

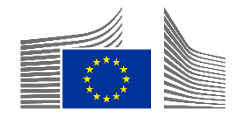

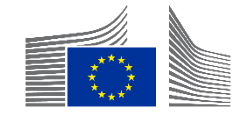

#### Dans les interventions de l'UE : indicateurs prédéfinis et indicateurs personnalisés

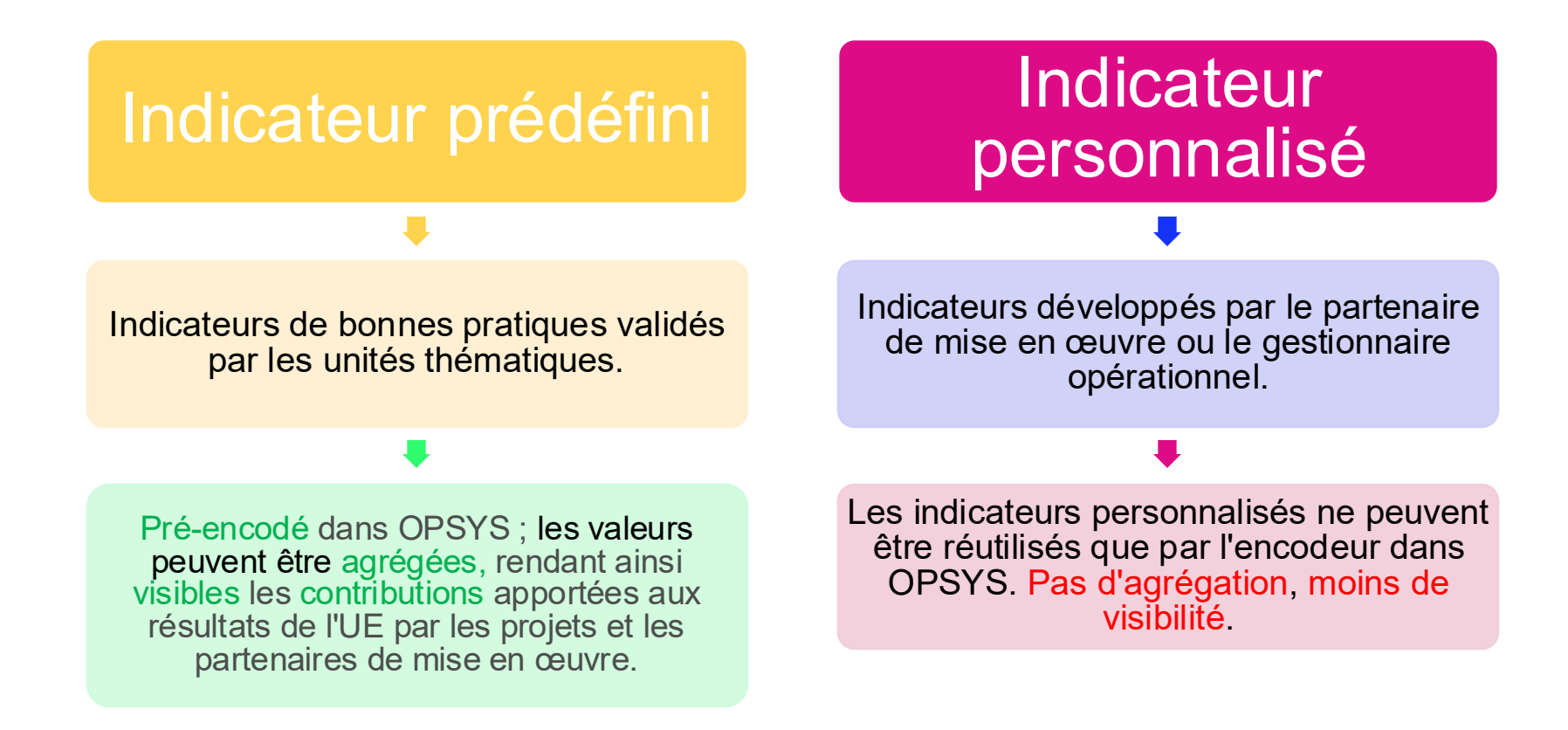

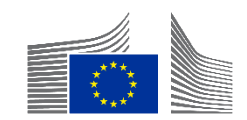

| INTV-                                                                                    |                            |
|------------------------------------------------------------------------------------------|----------------------------|
| Test                                                                                     |                            |
| LOGFRAME                                                                                 | Add Result                 |
| 1 Close all                                                                              |                            |
| Overall Objective - Impact<br>Effective climate resilient low-carbon economy and society | Edit Result  Add Indicator |
| Y Overall Objective - Impact Proportion of population with access to electricity         | Edit Indicator 🗸 🔨         |

- En mode gestion, lorsque vous cliquez sur Ajouter un indicateur, une fenêtre contextuelle apparaît.
- Assurez-vous de cliquer sur le bon résultat
   → Les indicateurs ne peuvent pas être déplacés d'un résultat à l'autre.

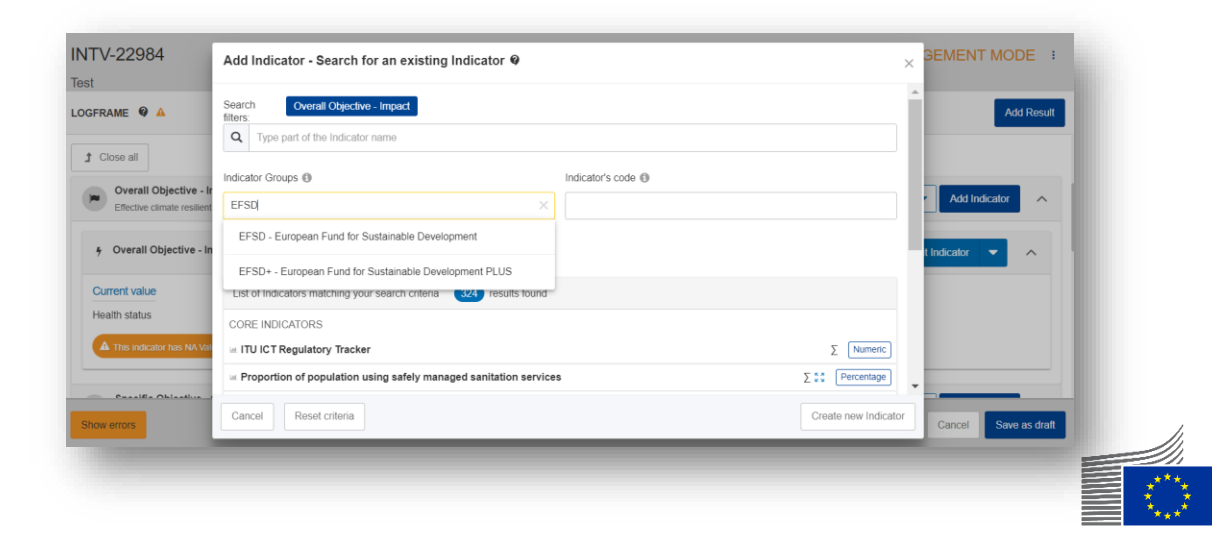

| Add Indicator - Search for an existing Indicator                                                    |                                                          |                                        |
|----------------------------------------------------------------------------------------------------|----------------------------------------------------------|----------------------------------------|
| Search filters: Specific Objective - Outcome                                                        |                                                          |                                        |
| Indicator Groups 🔢                                                                                  | Indicator's code                                         |                                        |
|                                                                                                    |                                                          |                                        |
| Less search criteria                                                                                | 2                                                        |                                        |
| Result's type I                                                                                     | DAC Sector                                               |                                        |
| Specific Objective - Outcome ×                                                                      | Select DAC Sectors 💌                                     |                                        |
|                                                                                                    |                                                          |                                        |
|                                                                                                    |                                                          |                                        |
|                                                                                                    |                                                          |                                        |
| List of Indicators matching your search criteria 801 results found                                  |                                                          |                                        |
| PREDEFINED INDICATORS                                                                               |                                                          |                                        |
| Average annual net income of firms supported by the EU-funded intervention, disaggregate            | ed by sex of firm owner                                  | Σ (Numeric)                            |
| in ITU ICT Regulatory Tracker                                                                       |                                                          | Σ (Numeric)                            |
| A Proportion of population using safely managed sanitation services                                 |                                                          | ∑ ∑ Percentage                         |
| الطال % of multipliers involved in project, newly or increasingly engaging with others in Global Ci | tizenship Education (GCE) and/or sustainable development | Σ <sup>K</sup> <sub>2</sub> Percentage |
| Cancel Reset criteria                                                                               |                                                          | Create new Indicator                   |

- 1. La liste des indicateurs prédéfinis est préfiltrée en fonction du niveau de résultat.
- 2. Options de filtrage disponibles pour simplifier la recherche
- 3. Recherche par mots-clés qui peuvent être trouvés en séquence dans le nom de l'indicateur
- 4. Les résultats pertinents sont affichés

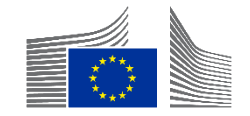

| Add Indicator - Search for an existing Indicator $ oldsymbol{arPsi}$                 |                                       |
|--------------------------------------------------------------------------------------|---------------------------------------|
| Search filters: GERF L-2 - GE RF - Level 2                                           |                                       |
| Q students                                                                           |                                       |
| Indicator Groups                                                                     | Indicator's code 👔                    |
| GERF L-2 - GE RF - Level 2 X                                                         |                                       |
|                                                                                      |                                       |
| - Less search criteria                                                               |                                       |
| Result's type                                                                        | DAC Sector                            |
|                                                                                      | Select DAC Sectors 🔻                  |
| Benefiting Zone 👔                                                                    |                                       |
|                                                                                      |                                       |
| List of Indicators matching your search criteria 3 results found                     |                                       |
| PREDEFINED INDICATORS                                                                |                                       |
| in Number of students enrolled in education with EU support: (b) secondary education | Σ <sup>K</sup> <sub>2</sub> (Numeric) |
| ● 🔝 Number of students enrolled in education with EU support: (a) primary education  |                                       |
| Indicator description                                                                | Source of data                        |
| Cancel Reset criteria                                                                | Create new Indicator Next             |

- 1. Sélectionner l'indicateur en cliquant sur la ligne
- 2. Sélectionnez "Suivant"

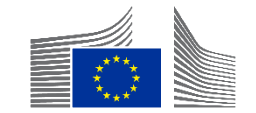

| Gender Sensitive * 🔿 Yes  | ○ No                   |                                 |               |
|---------------------------|------------------------|---------------------------------|---------------|
| Disaggregations           | Sex                    | Female     Male     Intersex    |               |
| - Th                      | ) Rural/urban          | Rural Urban Other (i.e. peri-ur |               |
| Source(s) of data         |                        |                                 |               |
| International             | obal SDG Indicators Da | atabase, h ✦                    |               |
| aseline                   | obal SDG Indicators Da | atabase, h 🕈                    | To be defined |
| aseline Date * dd/mm/yyyy | bal SDG Indicators Da  | atabase, h 🕈                    | To be defined |

Add Indiantar Fill Indiantar's attributes

- Vous devrez remplir les champs suivants pour
- encoder les attributs de l'indicateur :
  - Sélectionnez l'option appropriée pour le drapeau sensible au genre
  - Ajouter la désagrégation et les sources de données pertinentes
  - Inclure les détails de la valeur de référence.
     S'il n'y a pas d'informations, vous pouvez sélectionner "A définir"

Add Indicator - Fill Indicator's attributes @

| Date *                    | Total *                   | To be de   | sfined  |
|---------------------------|---------------------------|------------|---------|
| Sex                       |                           | ~          |         |
| <sup>53</sup> Rural/urban |                           | ~          |         |
| Comment                   |                           | (4000)     |         |
| Final target              | + Add intermediary target | ) To be de | efined  |
| Date *                    | Total *                   |            |         |
| ** Sex                    |                           | ~          | - 1     |
| * > Rural/urban           |                           | ~          | -       |
| Back                      |                           |            | Confirm |

- Il est obligatoire de remplir les rubriques Valeur de reference et Valeur cible ou d'indiquer "To be defined" (à définir).
- Les valeurs cible intermédiaires sont facultatives → Profil des effets
- Lorsque tout est rempli → CONFIRMER

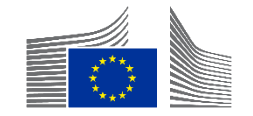

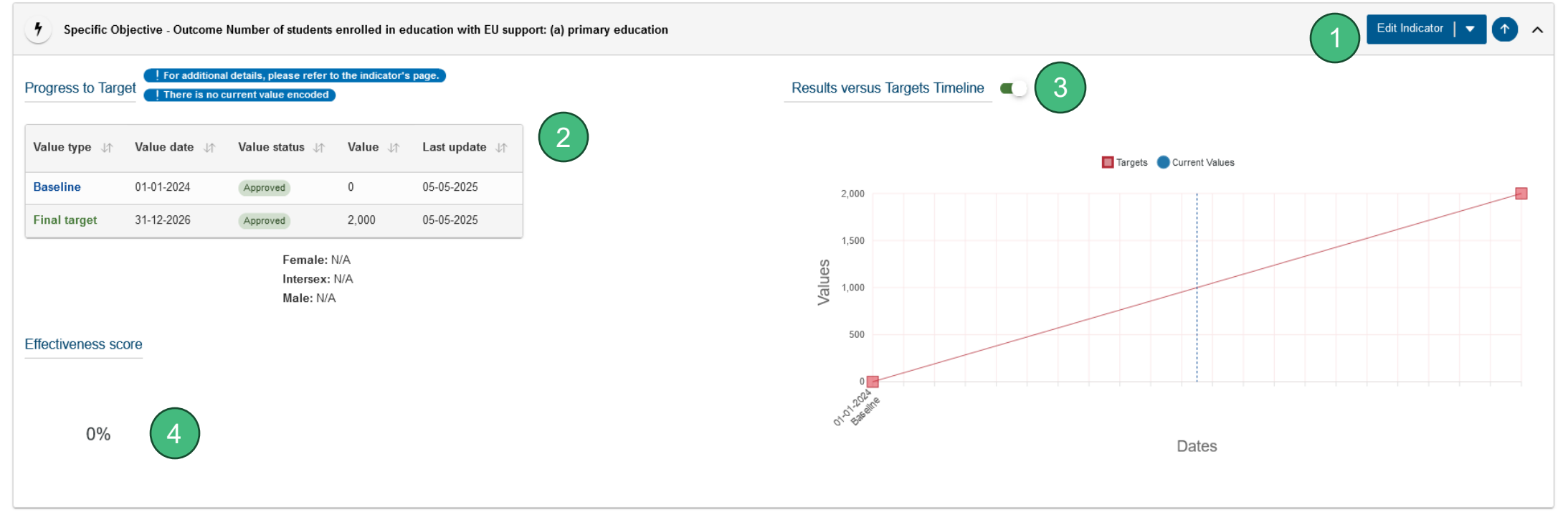

- Peut être modifié ou supprimé (comme il vient d'être créé, tout peut être possible → jamais approuvé)
- 2. La valeur de référence et l'objectif
- 3. Une représentation visuelle (pour les indicateurs quantitatifs uniquement)
- 4. La réalisation de la valeur cible (sera expliquée plus tard)

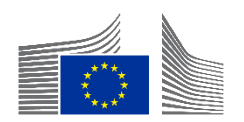

### Brèves questions-réponses

5 minutes

- L'accès au système
- L'encodage indicateurs prédéfinis

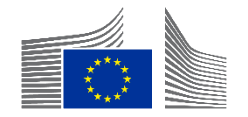

### Encodage d'indicateurs personnalisés

PAS pour les interventions financées par FPI

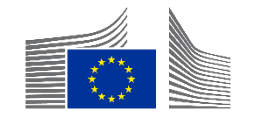

## Encodage d'indicateurs personnalisés - DEMO

| INTV-                                                                                    | * MANAGEMENT MODE          |
|------------------------------------------------------------------------------------------|----------------------------|
| Test                                                                                     |                            |
|                                                                                          | Add Result                 |
| 1 Close all                                                                              |                            |
| Overall Objective - Impact<br>Effective climate resilient low-carbon economy and society | Edit Result  Add Indicator |
| 9 Overall Objective - Impact Proportion of population with access to electricity         | Edit Indicator 💌 🔨         |

 En mode gestion, lorsque vous cliquez sur "Ajouter un indicateur", une fenêtre apparaît. Cliquez en bas à droite sur "créer un nouvel indicateur"

Create new Indicator

Im

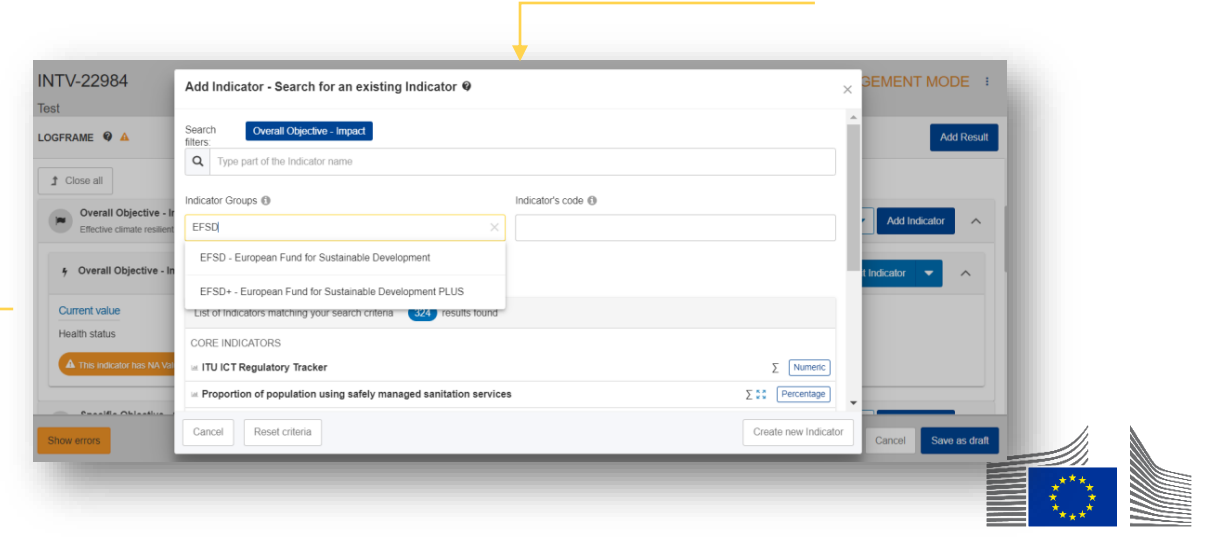

## Encodage d'indicateurs personnalisés - DEMO

| Create new Indicator                                                                               |                              |
|----------------------------------------------------------------------------------------------------|------------------------------|
| Add Indicator - Fill Indicator's attributes @                                                      | ;                            |
| Overall Objective - Impact: Effective climate resilient low-carbon economy and society             |                              |
| Indicator name * Indicator Name (do not include an ID number, the system will do it automatically) | )                            |
| Indicator description                                                                              | 1                            |
| Indicator type Quantitative Qualitative Qualitative                                                |                              |
| Gender Sensitive * Yes No                                                                          |                              |
| Disaggregation Criteria                                                                            | Add disaggregation criterion |
| Source(s) of data                                                                                  | Add Source of data           |
|                                                                                                    |                              |
| Back                                                                                               |                              |

- Encodez les informations suivantes dans la fenêtre contextuelle :
  - Titre de l'indicateur,
  - Description (pour expliquer les acronymes par exemple),
  - mentionner le type d'indicateur (quantitatif=numérique ; qualitatif=texte),
  - ajouter une unité de mesure (pourcentage ou nombre) pour les indicateurs quantitatifs
  - Vous pouvez ajouter la source des données et la désagrégation.
  - Cliquer sur "confirmer" (uniquement lorsque la valeur de référence/cible est également encodée)

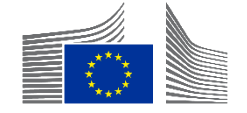

### Encodage d'indicateurs personnalisés -DEMO

#### Exemples d'unités de mesure pour les indicateurs quantitatifs

| Unit of Measure Categories |                                                                                                    |
|----------------------------|----------------------------------------------------------------------------------------------------|
| Unit of Measure            | _Ռո¢                                                                                                    |
| Disaggregation Criteria    | Annual average daily traffic (AADT)<br>Are (a)<br>Calories (kcal)<br>Cent per kilowatt per hour (Ct/kWh)<br>Centimetre (cm)<br>Cubic meter per day (M3/d)<br>Cubic metre (m3) |
| Source(s) of data          | Currency (cys)<br>Currency/km (Cys/km)<br>Day (d)                                                                                                    |
|                            | EUR (constant value) per year (€/y)<br>Euro (€)                                                                                                    |
|                            | Gigawatt (gW)<br>Gigawatt hour (gWh)                                                                                                    |
|                            | Gram (g)<br>GWh /yr (GWh/yr)<br>Hectare (ha)<br>Hectares per vear (ha/v)                                                                                                    |

- Options d'unité de mesure pour les indicateurs quantitatifs
  - Autre exemple (à droite)

Megawatt (mW) Megawatt hour (mWh) Meter (m) Meter per second (m/s) Metric ton (t) Microgram (mcg) Microgram per cubic meter (µg/m3) Milligram (mg) Millimetre (mm) Millimetre (mm) Minute (min) Month (M) Mt CO2-equivalent (MtCO2e) Newton (N) Number of (#)

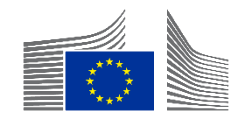

### Encodage d'indicateurs personnalisés - DEMO

|                            | 1                                                                   | 777                          |
|----------------------------|---------------------------------------------------------------------|------------------------------|
| Indicator type *           | <ul> <li>Quantitative * Percentage </li> <li>Qualitative</li> </ul> |                              |
| Gender Sensitive *         | 🔿 Yes 🔿 No 🧉                                                        |                              |
| Unit of Measure Categories |                                                                     |                              |
| Unit of Measure            | Number of (#)                                                       | \$                           |
| Sub-unit                   | Person                                                              | \$                           |
|                            | Name Units                                                          |                              |
| Disaggregation Criteria    | Sex                                                                 |                              |
|                            |                                                                     | Add disaggregation criterion |

- L'"unité de mesure" Nombre de comporte deux "sous-unités", Personne et Autre.
- Lorsque l'option "Personne" est sélectionnée, la ventilation par sexe est obligatoire.
- Toujours à utiliser pour compter les personnes (quelle que soit leur dénomination dans l'indicateur).

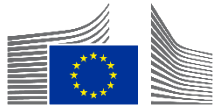

### Encodage d'indicateurs personnalisés -DEMO

| Qualitative Type        | .Ռա ÷                                                                                                    |
|-------------------------|----------------------------------------------------------------------------------------------------|
| Disaggregation Criteria | CIVICUS Monitor scores (Open, Narrowed, Obstructed, Repressed, Closed)<br>Degree of (1-Not at all, 2-To a limited degree, 3-To medium degree, 4-To a significant degree, 5-Ful<br>Existence of (Yes, No)<br>Extent of (No scale (qualitative), No scale (qualitative))<br>Extent to which (1-To no extent, 2-To a limited extent , 3-To medium extent , 4-To significant exten<br>Frequency of (No scale (qualitative), No scale (qualitative))<br>Level of (1-Very poor/very limited, 2-Poor/limited, 3-Moderate, 4-Strong/easy, 5-Very strong/easy)<br>Status of (Not in existence, Under Development, Developed, Under implementation, Improved, Approved |

- Liste différente pour les indicateurs qualitatifs
- La liste des types qualitatifs dans le système est limitée.

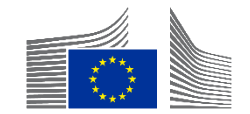

### Encodage d'indicateurs personnalisés -DFMO

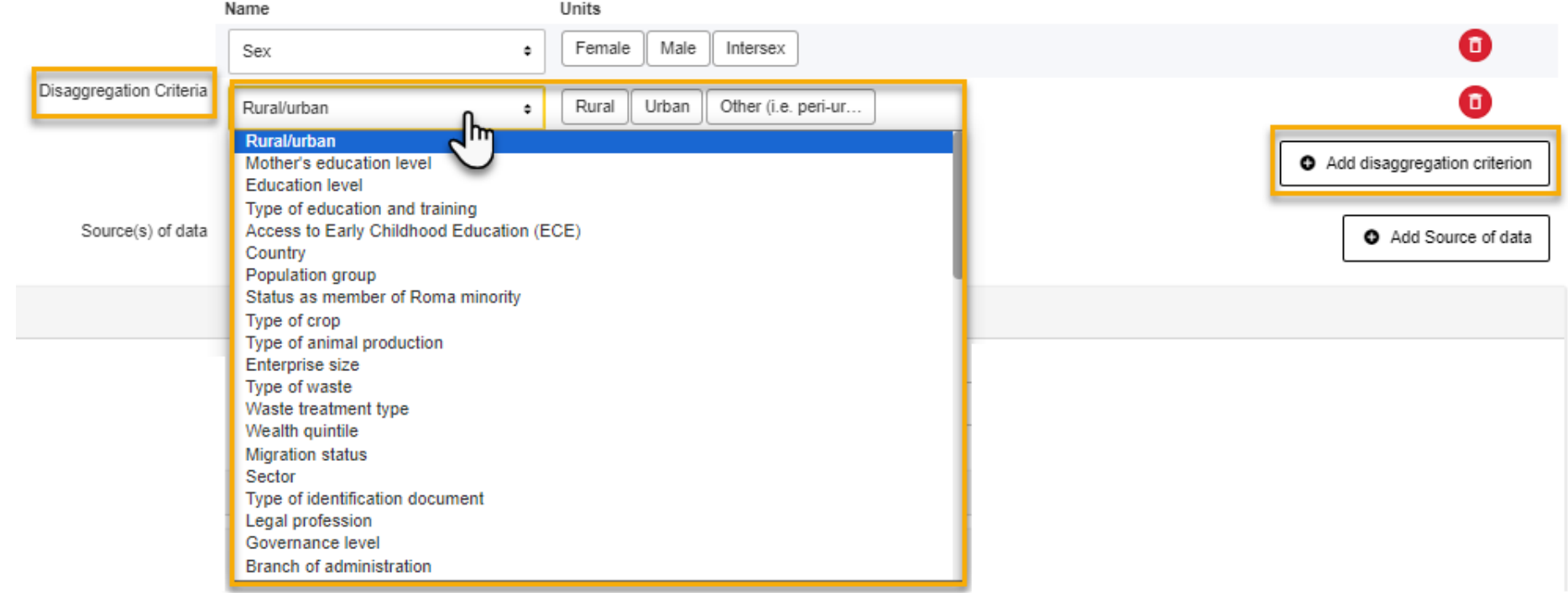

- Vous pouvez ajouter un nouveau critère de désagrégation et choisir le type de désagrégation et le sous-type dans la liste déroulante.
- Cliquez sur **confirmer** pour passer à l'étape suivante

La désagrégation ne peut pas être modifiée une fois qu'un indicateur a été approuvé.

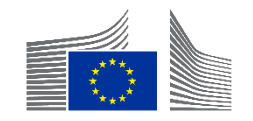

## Encodage d'indicateurs personnalisés - DEMO

|                         | Name    | Units               |                 |
|-------------------------|---------|---------------------|-----------------|
|                         | Country | Afghanistan ×       |                 |
| Disaggregation Criteria | Country |                     |                 |
|                         |         | Albania             | ation criterion |
|                         |         | Algeria             |                 |
| Source(s) of data       |         | Andorra             | e of data:      |
|                         |         | Angola              |                 |
|                         |         | Antigua and Barbuda | ~               |
|                         |         |                     |                 |

• Pour la désagrégation "Pays", au lieu de voir les 190+ pays dans les critères de désagrégation, seuls les pays pertinents doivent être sélectionnés.

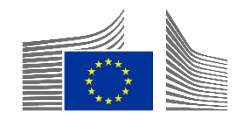

## Encodage d'indicateurs personnalisés - DEMO

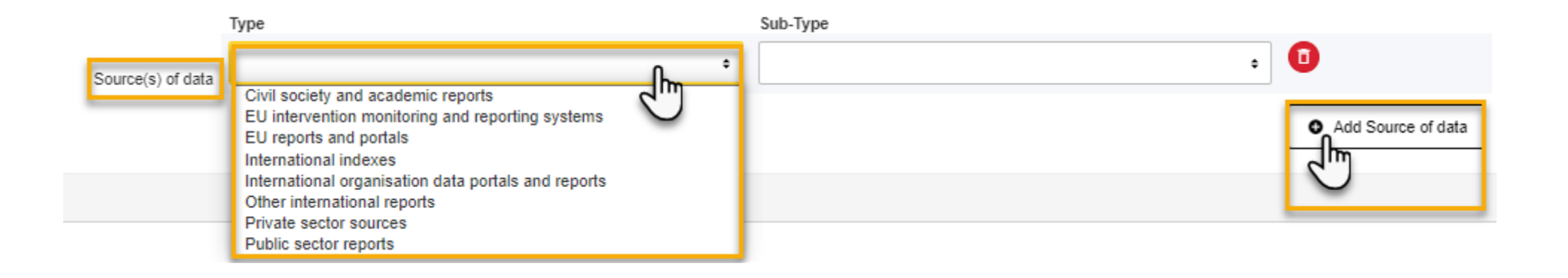

• Vous pouvez ajouter une source de données à partir de la liste déroulante du portail.

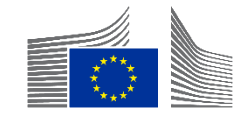

### Encodage d'indicateurs personnalisés -DEMO

|                   | Туре                                               | Sub-Type                                                                                                    |
|-------------------|----------------------------------------------------|----------------------------------------------------------------------------------------------------|
| Source(s) of data | EU intervention monitoring and reporting systems • | Progress and final reports for the EU-funded inter •                                                                                                    |
| aseline           |                                                    | Progress and final reports for the EU-funded intervention<br>EU-funded feasibility or appraisal reports<br>Baseline and endline studies conducted and budgeted by the EU-funded intervention<br>Baseline and endline surveys conducted and budgeted by the EU-funded intervention |
| Date *            | Total *                                            | Database of beneficiaries/participants<br>Pre- and post-intervention test reports                                                                                                    |
| dd/mm/yyyy        | Σ                                                  | Pre- and post-training test reports<br>Curriculum/training material                                                                                                    |
| Disaggregations   |                                                    | ROM reviews<br>Reports published by the EU-funded intervention                                                                                                    |
| Sav.              |                                                    | Reports from the subcontractors, infrastructure/equipment handover and inspection documents                                                                                                    |
| Sex               |                                                    | Fi                                                                                                    |
| Source(s) of data |                                                    | ^                                                                                                    |

- Dans le sous-type, sélectionnez la bonne réponse ou la réponse la plus proche.
- Si rien ne correspond, veuillez sélectionner la dernière option qui est "vide".

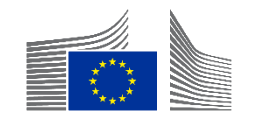

## Encodage d'indicateurs personnalisés - DEMO

| Source(s) of data                                                                             | ^    |
|-----------------------------------------------------------------------------------------------|------|
| EU intervention monitoring and reporting systems / EU-funded feasibility or appraisal reports | ^    |
| Description *                                                                                 | 4000 |
| This field is required                                                                        |      |

- Dans la valeur de référence ainsi que dans les "valeurs actuelles", la ou les sources de données sélectionnées apparaissent avec un champ de texte "Description", dans lequel des informations supplémentaires peuvent être saisies.
- Le nom du document et le numéro de page des données doivent être saisis ici.

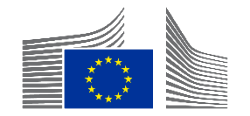

### Encodage d'indicateurs personnalisés -DEMO

| Indicator - Fill Indicator's attributes 0 |               |
|-------------------------------------------|---------------|
| seline                                    | To be defined |
| Date*<br>Udmm/yyyy m<br>Disaggregations   |               |
| Sex Sex                                   | ~             |
| Se Rural/urban                            | ~             |
| Comment Comment                           | 4000          |
| + Add intermediary target                 |               |
| Disaggregations                           | To be defined |
| ** Sex                                    | ~             |
| 52 Rural/urban                            | ~             |
| uck                                       |               |

- Vous devrez encoder la valeur de reference et valeur la cible finale.
  - S'il n'y a pas d'information, cliquez sur "à définir"
  - Sinon, il faut encoder les informations minimales requises, c'est-à-dire la date et le total.
  - Cliquez sur "confirmer" pour passer à l'étape suivante

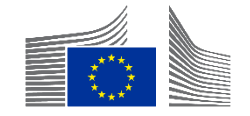

### Brèves questions-réponses

10 minutes

• Encodage des indicateurs

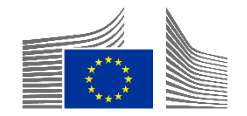

### Valeurs cibles intermédiaires

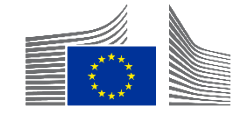

### Valeurs cibles intermédiaires

- Des valeurs cibles intermédiaires (jalons) sont nécessaires pour garantir des scores de performance significatifs pour les indicateurs quantitatifs, représentés par le score d'efficacité.
- La performance au niveau de l'indicateur peut être évaluée en comparant la valeur actuelle (réelle) avec la valeur cible intermédiaire (attendu) pour la même date.
- Aucune valeur cible intermédiaire n'est ajoutée pour les indicateurs d'impact car ils ne sont pas directement attribuables à la mise en œuvre.
- Des valeurs cibles intermédiaires sont automatiquement générées pour chaque date du 30 juin et du 31 décembre entre la date de référence et la date de la valeur cible finale.
- La définition et l'encodage de valeurs cibles intermédiaires personnalisées pour les réalisations et les produits peuvent s'avérer laborieux.
- Les valeurs cibles intermédiaires générées automatiquement sont créées et mises à jour chaque fois que l'on appuie sur "Enregistrer comme brouillon" dans le mode Gérer le cadre logique.

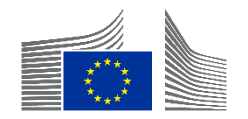

## Valeurs cibles intermédiaires- Niveau des résultats

 Pour les indicateurs de produit, les valeurs cibles intermédiaires sont générées en utilisant une fonction linéaire entre la valeur de référence et la valeur de l'objectif final.

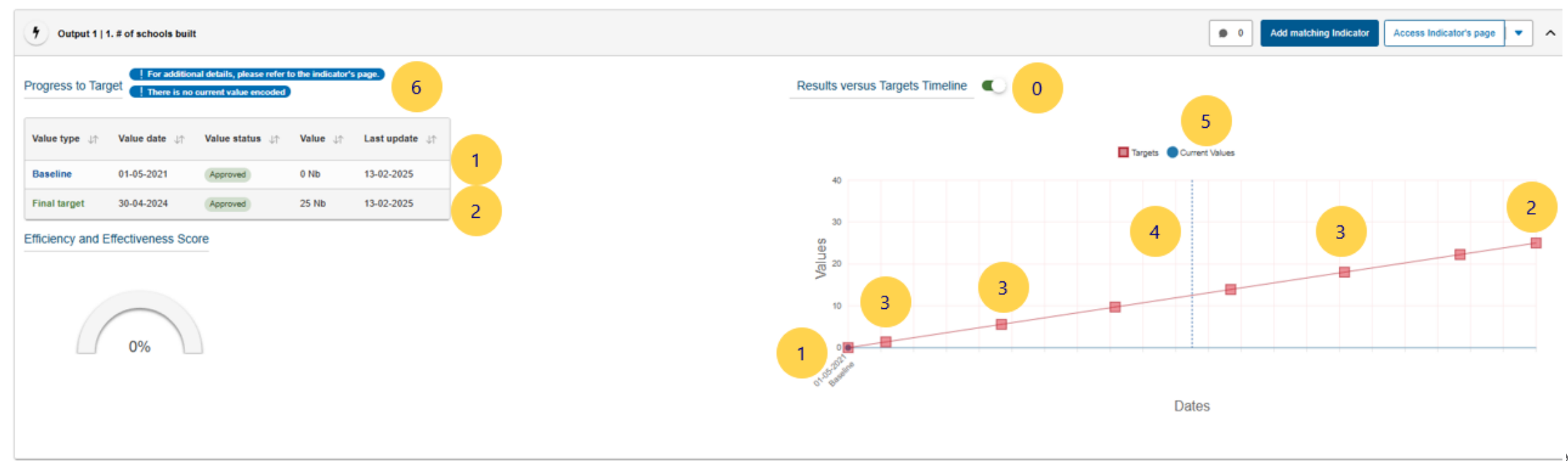

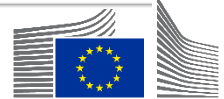

### Valeurs cibles intermédiaires - Niveau des résultats

- Pour les indicateurs des effets, qui progressent généralement de manière non linéaire, le profil des effets doit être spécifié, mais le type de profil peut être ajusté ultérieurement si nécessaire.
- Trois profils non linéaires sont proposés pour la génération automatique de valeurs cibles intermédiaires. Les profils des effets sont les suivants :
- a. Progression regulière: Les effets sont réalisés de manière continue tout au long de la seconde moitié de la mise en œuvre.

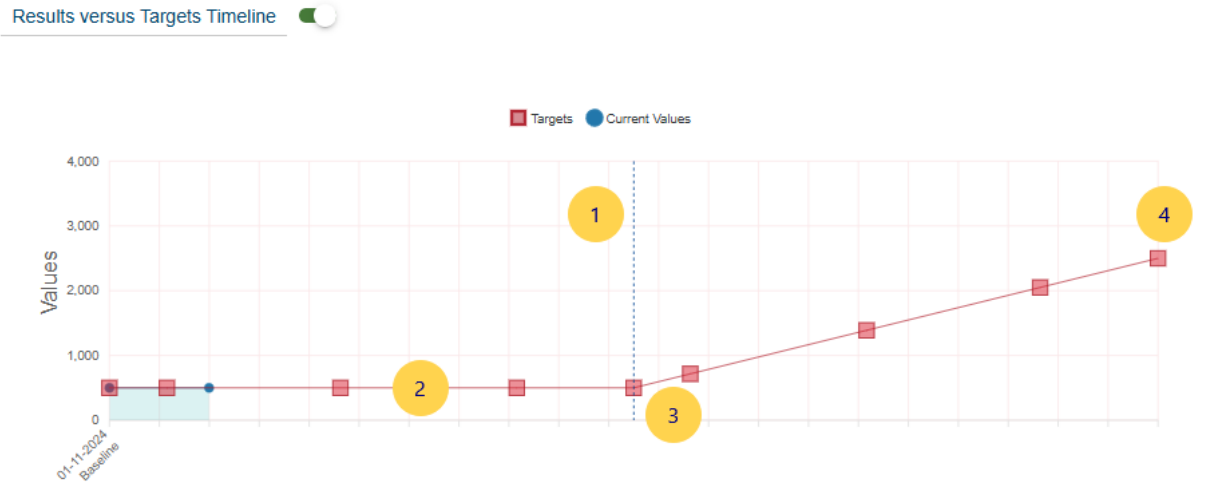

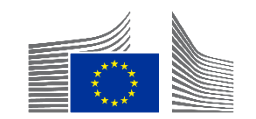

### Valeurs cibles intermédiaires - Niveau des résultats

- Pour les indicateurs des effets, qui progressent généralement de manière non linéaire, le profil de résultats doit être spécifié, mais le type de profil peut être ajusté ultérieurement si nécessaire.
- Trois profils non linéaires sont proposés pour la génération automatique de cibles intermédiaires. Les profils des effets sont les suivants :
- b. Progression exponentielle: Les effets sont réalisés vers la fin de la deuxième moitié de la mise en œuvre.

Results versus Targets Timeline

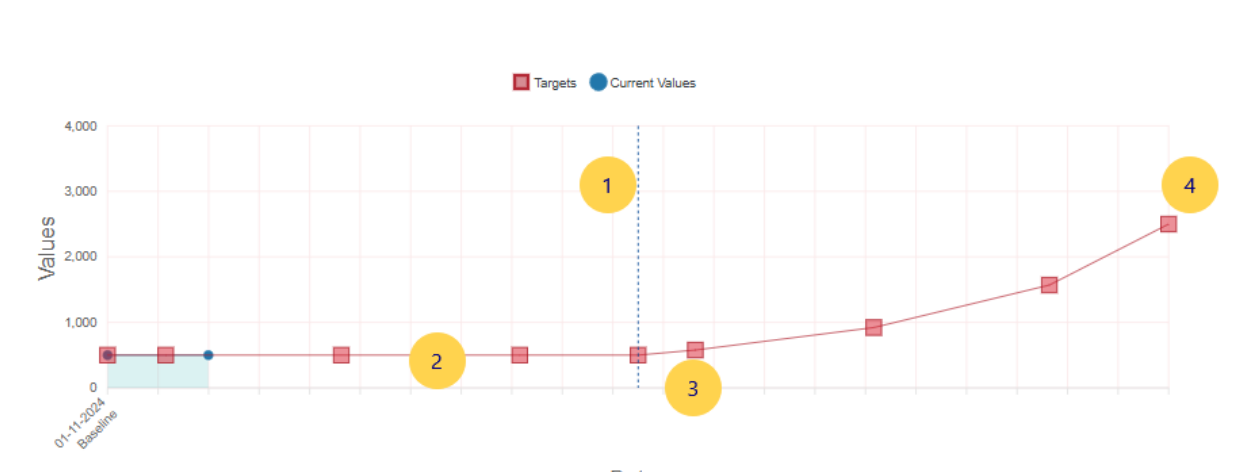

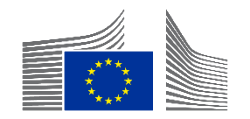

## Valeur cibles intermédiaires - Niveau des résultats

- Pour les indicateurs des effets, qui progressent généralement de manière non linéaire, le profil des effets doit être spécifié, mais le type de profil peut être ajusté ultérieurement si nécessaire.
- Trois profils non linéaires sont proposés pour la génération automatique de cibles intermédiaires. Les profils des effets sont les suivants :

c.Progression exponentielle terminale : Les effets sont principalement réalisés à la fin de la seconde moitié de la mise en œuvre.

Results versus Targets Timeline

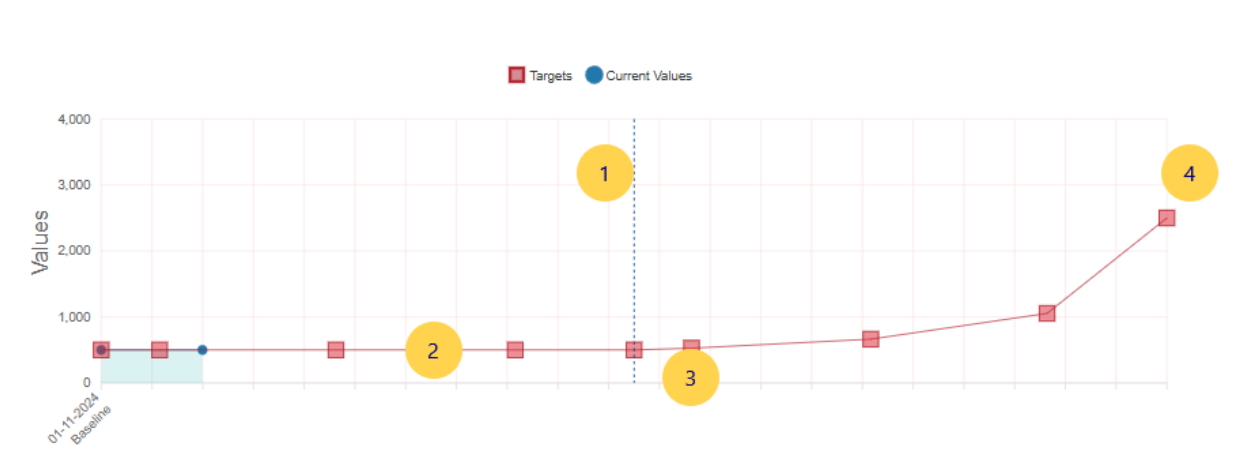

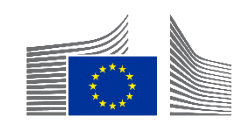

## Valeur cibles intermédiaires - Niveau des résultats

- Pour les indicateurs des effets, qui progressent généralement de manière non linéaire, le profil des effets doit être spécifié, mais le type de profil peut être ajusté ultérieurement si nécessaire.
- Trois profils non linéaires sont proposés pour la génération automatique de cibles intermédiaires. Les profils des effets sont les suivants :
- d. Aucune de ces réponses : Les cibles intermédiaires devront être encodées manuellement.
- Si aucune valeur cible intermédiaire n'est encodée manuellement, le système adoptera par défaut la même approche que pour les indicateurs de produits, c'est-à-dire une approche linéaire mais à partir de la date de référence.

Veuillez noter que ces valeurs cibles intermédiaires générées automatiquement peuvent toujours être modifiées ultérieurement si nécessaire, soit collectivement en changeant la sélection du profil de résultat, soit individuellement en changeant des valeurs cibles intermédiaires spécifiques.

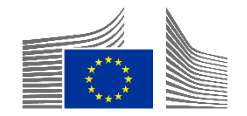

## Valeurs cibles intermédiaires - Niveau des réalisation

 Sélectionné au début pour un nouveau cadre logique et peut être modifié via le bouton "Sélection du profil de résultat".

| INTV-             |                            |                     |                | S MANAGEMEN             | T MODE :      |
|-------------------|----------------------------|---------------------|----------------|-------------------------|---------------|
| LOGFRAME @        |                            |                     |                |                         | Add Result    |
| Current status    | Outcome profile            | Frequency           | Last update by |                         | Quality check |
|                   | a. Steady progress         | Every *             |                | 25/03/2025 17:28:44 CET | ✔ ОК          |
|                   | Sélection du profil de Q 1 | 1 Year ~            |                |                         |               |
| Gender data score | Data availability score    | Effectiveness score |                |                         |               |
| <b>₽*</b> °       | 75%                        | 77%                 |                |                         |               |

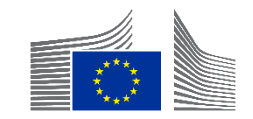

### Valeurs cibles intermédiaires – Profil des effets

#### **Outcome Profile Selection Form**

×

A logframe provides data on target achievement that is used for performance measurement. To ensure meaningful performance scores, intermediate targets (milestones) are necessary. For outputs, these are automatically generated, assuming linear progression between baseline and target. However, for outcomes, which usually progress non-linearly, three non-linear profiles are suggested for automatic intermediate target generation. The outcome profile must be specified initially but can be changed later. Additionally, the automatically generated intermediate targets can be revised or removed as required.

#### Please select the outcome profile \*

Starting from halfway through implementation, which of the following profiles best describes the expected progress in the achievement of outcomes\*?

\*Outcomes refer to the changes expected from the intervention. These can be changes in individuals, systems, policies, or institutions. They may reflect shifts in relationships, knowledge, awareness, capabilities, attitudes, and/or behaviors. Outcomes are only indirectly controlled by the intervention implementers.

(o) a. <u>Steady progress</u>: The outcomes are achieved continuously throughout the second half of implementation.

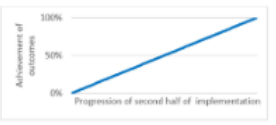

O b. Accelerating progress: The outcomes are achieved towards the end of the second half of implementation.

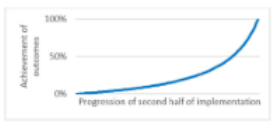

O c. <u>No progress until end:</u> The outcomes are mostly achieved at the end of the second half of implementation.

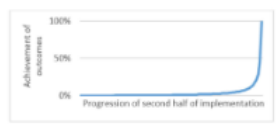

O d. None of the above: Intermediate targets will be encoded manually.

 Sélectionner le profil le plus pertinent pour la plupart des indicateurs de niveau des effets et ajuster manuellement si nécessaire.

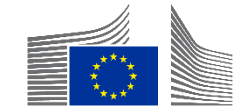

### Brèves questions-réponses

5 minutes

Cibles intermédiaires

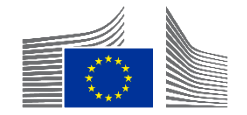

### Soumission du cadre logique

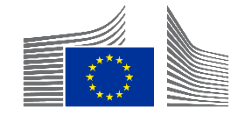

### Sauvegarder - DEMO

| Home > Logframe > Manage Logframe                                          |                                            |               |                                 |                                           |
|----------------------------------------------------------------------------|--------------------------------------------|---------------|---------------------------------|-------------------------------------------|
| INTV-26326                                                                 |                                            |               |                                 | S MANAGEMENT MODE                         |
| Example for WIKI                                                           |                                            |               |                                 |                                           |
| LOGFRAME                                                                   |                                            |               |                                 | 5 Add Result                              |
| Current status                                                             | Outcome Profile<br>a. Steady progress      | Quality check | Frequency<br>Every*<br>1 Year ~ | Last update by<br>10/02/2025 13:50:04 CET |
| Validation errors summary<br>After modification, please send again the Log | gframe to see if those errors still appear |               |                                 | ^                                         |
| LOGFRAME - INTV-26326 Exar<br>Results: Object contains invalid             | mple for WIKI<br>fileld(s)                 |               |                                 | >                                         |
| Close all     Outcome Profile Se                                           | ection 🛛                                   |               |                                 | 2                                         |
| Overall Objective - Impact<br>Sample                                       |                                            |               |                                 | 1 Edit Result 👻 Add Indicator 🔨           |
| Invalid Result! Some mandatory field an                                    | re missing.<br>A no indicator              |               |                                 | 3                                         |
|                                                                            |                                            |               |                                 |                                           |
|                                                                            |                                            |               |                                 | 5 6                                       |
| Show errors                                                                |                                            |               |                                 | Cancel Save as draft                      |

- Sauvegarder souvent le cadre logique pendant la phase d'encodage → "Save as Draft" (6) Annuler
- *n*'enregistre rien.

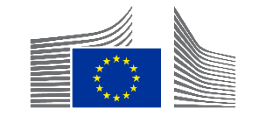

### Soumission du cadre logique - DEMO

| INTV-<br>Adden |                    |              | Manage Logframe Submit Logframe |
|----------------|--------------------|--------------|---------------------------------|
| ∠ LOGFRAME ♥   |                    |              | Publish Comment Queue (0)       |
| Current status | Outcome profile    | Frequency    | Last update by                  |
| DRAFT 0        | a. Steady progress | Every 1 Year | • 0                             |

- À partir de la vue principale, le PPM peut cliquer sur "Soumettre le cadre logique" pour l'envoyer au gestionnaire opérationnel de la CE.
- Ceci n'est possible que lorsque le cadre logique est à l'état de "projet".

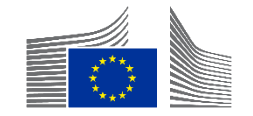

### Soumission du cadre logique - DEMO

| INTV-<br>Mejora                          |                                       |                           | ÷                         |
|------------------------------------------|---------------------------------------|---------------------------|---------------------------|
| ∠ LOGFRAME ♥                             |                                       |                           | Publish Comment Queue (0) |
| Current status<br>(PENDING FOR APPROVAL) | Outcome profile<br>a. Steady progress | Frequency<br>Every 1 Year | Last update by            |

- En mode "En attente d'approbation", le cadre logique est bloqué pour tout partenaire de mise en œuvre.
- L'option "Gérer le cadre logique" n'est pas visible

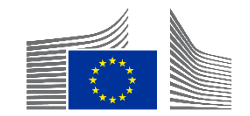

### Soumission du cadre logique - DEMO

| INTV-:<br>Credit F |                    |              | Review Logframe             |
|--------------------|--------------------|--------------|-----------------------------|
| LOGFRAME 🖗 🖪       |                    |              | > Publish Comment Queue (0) |
| Current status     | Outcome profile    | Frequency    | Last update by              |
| TO BE REVISED      | a. Steady progress | Every 1 Year | • 0                         |

- En mode "à réviser", le cadre logique est bloqué pour l'OM, et le PM peut l'ajuster en cliquant sur le bouton "Réviser le cadre logique"
- L'option "Gérer le cadre logique" n'est pas visible dans ce mode.

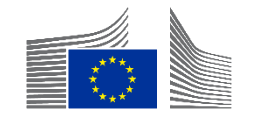

### Soumission du cadre logique

| NTV-<br>Credit I                                                                                                    |                                                                                                    |                                                                           |                                                                                                    |                    |                                                                                                    |
|----------------------------------------------------------------------------------------------------|----------------------------------------------------------------------------------------------------|---------------------------------------------------------------------------|----------------------------------------------------------------------------------------------------|--------------------|----------------------------------------------------------------------------------------------------|
| OGFRAME Ø                                                                                                    |                                                                                                    |                                                                           | Add Result                                                                                                    | Comments           |                                                                                                    |
| Current status                                                                                                    | Outcome profile<br>a. Steady progress                                                                                | Frequency<br>Every 1 Year                                                 | Last update by<br>unknown user 11/02/2025 02:56:01 CET                                                                                                    | 01/11/2024 15:12 🔾 | Set as To be Revised     Outcome Profile     Set as To be Revised     OPERATIONAL_MANAGER                                                                                                    |
| Data availability score                                                                                                    | Set as To be Revised by 01/11/2024      Set as To be Revised      Outcome profile selection      Effectiveness score | )                                                                         |                                                                                                    | 01/11/2024 15:12 🔾 | Set as To be Revised     Moved knowledge and capacities of BMCs to adopt strategic and innovative approaches to planning, implementing and monitoring infrastructure projects     " Set as To be Revised     OPERATIONAL_MANAGER |
| 100%                                                                                                    | 1%                                                                                                    |                                                                           |                                                                                                    | 01/11/2024 15:12 🔿 | Amount of co-financing for sustainable<br>infrastructure projects supported by the<br>intervention (disaggregated by project<br>/country and type of financing / actor)     Set as To be Revised<br>(OPERATIONAL MANAGER)        |
| 1. Overall Objective - Impact     To strengthen economic development in the Ci     1. Specific Objective - Outcome     Improved preparedness of policy makers and i | aribbean<br>esilience of local communities to external shocks, including natural hazar                               | rds, In Caribbean countries                                               | Edit Result     Add Indicator       Image: Constraint of the second second secon | 01/11/2024 15:12 🔿 | Set as to be Revised     Number of BMCs concerned in CIF-funded     studies (disagregated by type of study     including sectorial; feasibility; design;     climate, environmental and impact     assessments)                  |
| 1. Output     Increased leverage of CDB in promoting access                                                                                                    | is of BMCs to diversified sources of financing for sustainable infrastructur                                         | re projects in the energy, transport, water and sanitation sectors, with. | Add Indicator                                                                                                    | 01/11/2024 15:12 ᅌ | " Set as To be Revised<br>(OPERATIONAL_MANAGER)<br>Set as To be Revised                                                                                                    |
| 2 Output                                                                                                    |                                                                                                    |                                                                           |                                                                                                    |                    | Cancel Save as draft Submit Logframe                                                                                                    |

- Le "mode revue" est comme le "mode gestion"
- Les commentaires sont visibles sur le côté droit et détaillent ce qui doit être ajusté.
- Lorsque vous avez terminé, cliquez sur "Enregistrer comme brouillon" ou "Soumettre le cadre logique" (en bas à droite).

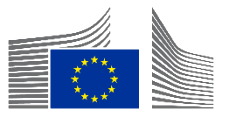

### **Prochaines étapes**

#### • Encoder ce qui est nécessaire

• Veillez à effectuer toutes les actions nécessaires à la suite de ce webinaire.

#### Participez à notre webinaire de suivi (questions-réponses)

 Une séance de questions-réponses aura lieu dans une semaine exactement (à la même heure).

#### • Explorer d'autres webinaires

• Consultez les <u>autres sessions</u> si vous souhaitez en savoir plus sur des sujets connexes.

#### Restez informé via Capacity4Dev

- <u>Rejoignez notre groupe public Design, Results and Reporting sur Capacity4dev pour rester</u> informé.
- Recevoir des mises à jour hebdomadaires
  - Dans le groupe, activez les notifications hebdomadaires dans les paramètres de votre profil.

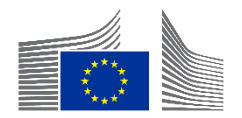

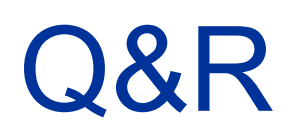

10 minutes

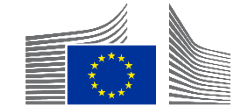

# Merci de votre attention.

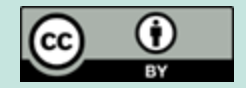

Union européenne 2025

Sauf mention contraire, la réutilisation de cette présentation est autorisée sous la licence <u>CC BY 4.0.</u> Pour toute utilisation ou reproduction d'éléments qui ne sont pas la propriété de l'UE, il peut être nécessaire de demander l'autorisation directement aux détenteurs des droits respectifs.

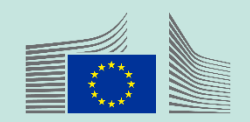